Massachusetts Department of Conservation and Recreation Construction and Vehicle Access

# **Boylston Moving Permit**

#### **Instructions for Online Filing**

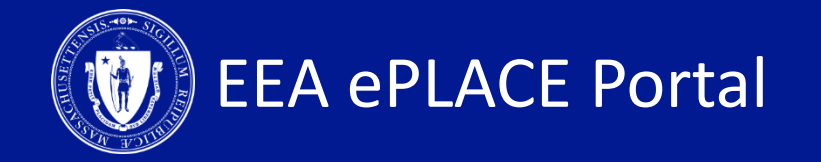

#### **Boylston Moving Permit**

□ How to create an account on ePLACE

□ How to file an online application

□ How to pay the application fee

□ How to check your permit status

How to get help

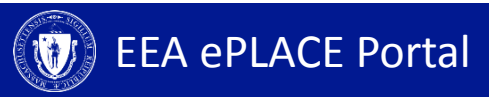

#### **Register for an Account**

- Create or Log-in to your account in ePlace
- First time users click here
- Be sure to provide your full name, address, and contact information when setting up your account.

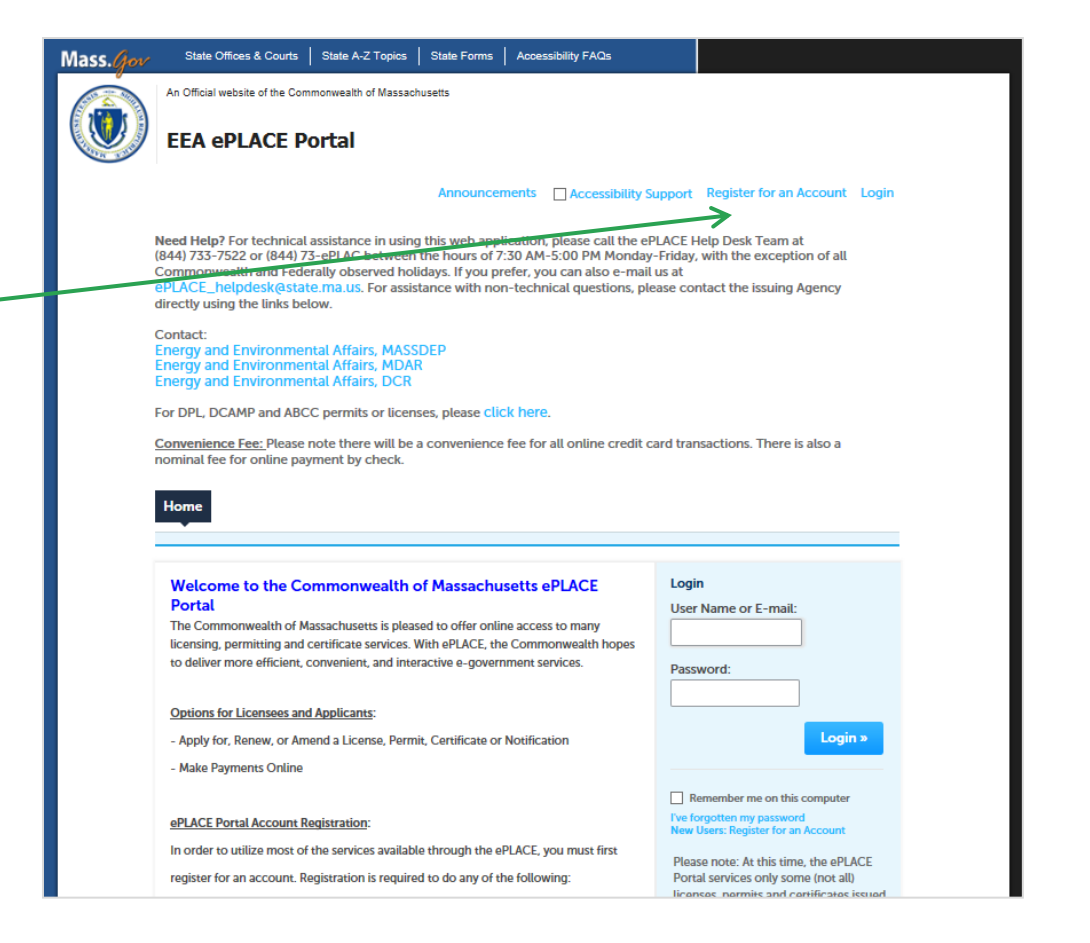

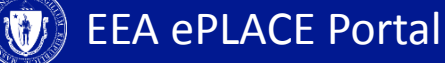

## **File an Online Application**

Dashboard

What would you like to do?

- File an Online Application

My Records

You are now logged in to the Commonwealth's eLicensing and ePlace Porta

Renew a License, Permit or Certificate (select "My Records" above)
 Amend License, Permit or Certificate Information (select "My Records" above)

My Account

File an Online

Application

ccormack@massmail.state.ma.us

- Click here to file an online application and follow the pages accordingly
- Expand the EEA list by clicking on the b to the right
- Please note: At this time, the ePLACE Portal services only some (not all) licenses, permits and certificates issued by Energy and Environmental Affairs(EA). It does not service any other type of license or permit that is issued or approved by the Commonwealth or any of its agencies or municipalities. This Portal will not service any federal licenses or permits. Fenergy and Environmental Affairs (DEP, MDAR, DCR) Apply for a DEP Authorization Apply for a MDAR Authorization Apply for a DCR Authorization Apply for a DCR Authorization Link Your Account
- Select 'Apply for a DCR Authorization' and click Continue

**EEA ePLACE Portal** 

### **File an Online Application**

Click the Home "Construction and DCR Applications Vehicle Access Select a Record Type Permits" to see Choose one of the following available record types. For assistance or to apply for a record type not listed below please contact us. available Search applications Construction and Vehicle Access Permits O Annual Commercial Vehicle Application Boylston Street September 1st Moving Application Select Boylston O Construction Access Application C Emergency Construction Notification Street September O Short-Term Vehicle or POD Application 1<sup>st</sup> Moving and Click Special Use Permits "Continue **Continue Application »** Application"

### **1. Application Information – General Information**

- Click on "Instructions" for more information about this permit \_\_\_\_\_
- Note: You must apply 10 days in advance of the requested start date.
- Fill out the information requested
- Click "Continue Application"

| Home                                            |                            |              |                               |
|-------------------------------------------------|----------------------------|--------------|-------------------------------|
| DCR Applications                                |                            |              |                               |
| Boylston Street September 1s                    | t Moving Application       |              |                               |
| 1 Application<br>Information                    | 2 Applicant<br>Information | 3 Review     | 4 Record Submitted            |
| Step 1: Application Infor                       | mation > Page 1 o          | f 2          |                               |
|                                                 | $\longrightarrow$          | Instructions |                               |
|                                                 |                            |              | * indicates a required field. |
| General Information                             |                            |              |                               |
| This application only applies f                 | or 1163 - 1209 Boylst      | on Street.   |                               |
| * What is your building number?                 | :                          |              |                               |
| *Onsite Contact Name :                          |                            |              |                               |
| * Onsite Contact Phone : (?)                    |                            |              |                               |
| * Are you using a truck over 25ft<br>○ Yes ○ No | ? :                        |              |                               |
| Continue Application »                          |                            |              | Save and resume later         |

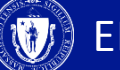

### **1. Application Information – Time Slot**

- Select time slots based on your preference.
- Please remember these time slots are not guaranteed until approved by the agency
- Click "Continue Application"

| 1 Application<br>1 Information | 2 Applicant<br>Information  | 3 Review                        | 4 Record Submitted          |
|--------------------------------|-----------------------------|---------------------------------|-----------------------------|
| Ston 1 Annlingtion In          | formation > Dama 2 of       | 2                               |                             |
| Step 1: Application in         | sed on your preference. Fi  | Z rst preference is not quarant | reed                        |
|                                |                             |                                 |                             |
| lease revise your time sl      | ot selections. Each slot ma | y only be selected once.        |                             |
|                                |                             |                                 | * indicates a required fiel |
| Preferred Time Slot            |                             |                                 |                             |
|                                |                             |                                 |                             |
|                                |                             |                                 |                             |
| st Preference: *               |                             |                                 |                             |
| Select                         |                             | Des (see el Tirre O             |                             |
| and Drafaranaa; *              |                             | Preferred Time St               | ot                          |
| zna Preference: •              |                             |                                 |                             |
| Select 🔻                       |                             | 1st Preference: *               |                             |
| 3rd Preference: *              |                             | Select                          |                             |
| Select                         |                             | 8am to 11am<br>11am to 2pm      |                             |
|                                |                             | 5pm to 8pm                      |                             |
| 4th Preference: *              |                             | Zrd Droforonoo: *               |                             |
| Select 🔻                       |                             | Srd Preference: *               |                             |
|                                |                             | Select                          | •                           |
|                                |                             | 4th Preference: *               |                             |
|                                |                             |                                 |                             |

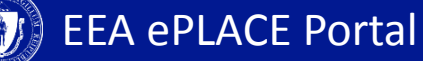

## **3. Applicant Information**

- A company or organization name is required in the applicant information
- Click "Edit"
- A pop-up box will appear
- Enter the name of business/company/ organization (if you don't have one please enter NA)
- Click "Continue"
- Click "Continue Application"

| or                             | Applicant Information                                                                                                    |                                                                                                    |                                                                                                 |                                        |                     |                    |
|--------------------------------|----------------------------------------------------------------------------------------------------|----------------------------------------------------------------------------------------------------|-------------------------------------------------------------------------------------------------|----------------------------------------|---------------------|--------------------|
| n name is<br>the<br>nformation | Please click the EDIT button to verif<br>If you are NOT a Business/Company<br>Note - You will NOT be able to com<br>Press on the "Continue Application" butto | fy your information ar<br>y/Organization, please<br>ntinue the application<br>on to review or certify this | nd to add your Busine:<br>e enter NA.<br>n until this step is cor<br>application. Press "Save a | ss/Company<br>npleted.<br>nd Resume La | /Organization Name. | ne application at  |
| ,                              | this time.                                                                                                    |                                                                                                    |                                                                                                 |                                        |                     |                    |
| will                           | An error has occur<br>Some of the require<br>Please edit the con                                                                                              | rred.<br>ed fields have not<br>itact and complete                                                          | been completed.<br>the required info                                                            | rmation.                               |                     |                    |
|                                | Applicant Information:<br>Test Tester                                                                                                    | Contact Information                                                                                        | on<br>npany/Organization                                                                        |                                        |                     | *indicates a requi |
| ame of                         | 1 Winter Street<br>Boston, MA, 02108<br>Telephone #: 617-111-1111 Email: tes                                                                                  | <ul> <li>First:</li> <li>Test</li> </ul>                                                                   | Middle:                                                                                         | * Last:<br>Tester                      |                     |                    |
| n (if you                      | Edit                                                                                                    | Country:<br>United States                                                                                  | •                                                                                               |                                        |                     |                    |
| one please                     | Continue Application »                                                                                                    | * Address Line / P.O.Box<br>1 Winter Street                                                                |                                                                                                 |                                        |                     |                    |
| /                              | /                                                                                                    | * City:<br>Boston                                                                                          | * State:<br>MA                                                                                  | *Zip:<br>• 02108                       |                     |                    |
| inuo"                          |                                                                                                    | 617-111-1111                                                                                               | WORK Phone:                                                                                     |                                        | Mobile Phone:       |                    |
|                                |                                                                                                    | Fax:                                                                                                    | E-mail:<br>test@test.com                                                                        |                                        |                     |                    |
| inue<br>ı"                     |                                                                                                    | Continue                                                                                                   | Changes                                                                                         |                                        |                     |                    |
|                                |                                                                                                    |                                                                                                    |                                                                                                 |                                        |                     |                    |

×

#### 4. Review and Certification

- Review the application information to make sure it is correct
- Click "Edit Application" to change any information
- If all information is correct, click the checkbox and click "Continue Application"
- After you've continued, the screen indicates the application has been successfully completed.
- You will receive a record number

| If you arrive at this Review page after selecting "Resume App<br>click on the "Applicant Information" tab at the top of this page | lication" from your dashboard, (and then select "Pick up where I left off"), you will nee<br>ge, and then click "Continue" to finish submitting this application. |
|----------------------------------------------------------------------------------------------------|----------------------------------------------------------------------------------------------------|
|                                                                                                    | Edit Application                                                                                                    |
| Company Information                                                                                                    |                                                                                                    |
|                                                                                                    |                                                                                                    |
| Company or School Department :                                                                                                    | А                                                                                                    |
| Contact Name :                                                                                                    | А                                                                                                    |
| Contact Phone:                                                                                                    | 222222222                                                                                                    |
| Email :                                                                                                    | A@b.c                                                                                                    |
| Street Address Line 1 :                                                                                                    | 1                                                                                                    |
| Street Address Line 2 :                                                                                                    |                                                                                                    |
| City/Town :                                                                                                    | 1                                                                                                    |
| State :                                                                                                    | AR                                                                                                    |
|                                                                                                    |                                                                                                    |

 I certify that I have read and understand the instructions that accompany this application and that the statements made as part of this application are true, complete, and correct and that no material information has been omitted. By checking the box below, I understand and agree that I am electronically signing and filing this application.

 By checking this box, I agree to the above certification.
 Date:

 Continue Application >
 Save and resume later

#### 5. Pay Fees Due

- When the application has been reviewed and completed by the agency, you will receive an email notification that the fee is ready to be paid.
- Log-in to the ePLACE portal
- Find your application record on the "My Records" page and click "Pay Fees Due"
- Once the fee has been paid you will receive an email containing the approved permit

| Hom    | ne<br>ashboard | My Records            | My Accou                                    | Int                             |                 |                |              |
|--------|----------------|-----------------------|---------------------------------------------|---------------------------------|-----------------|----------------|--------------|
| > DE   | :P<br>CR       |                       |                                             |                                 |                 |                |              |
| Showir | ng 1-10 of 54  | Download results      | Add to collection                           |                                 |                 |                |              |
|        | Date           | ldentifying<br>Number | Record Type                                 | Project Name                    | Expiration Date | Status         | Action       |
|        | 06/07/2018     | 18-STP-0030-<br>APP   | Short-Term<br>Vehicle or POD<br>Application | Short-Term<br>Vehicle or<br>POD | P               | ayment Pending | Pay Fees Due |
|        |                |                       |                                             |                                 |                 |                | 1            |
|        |                |                       |                                             |                                 |                 |                |              |
|        |                |                       |                                             |                                 |                 |                |              |

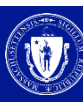

#### 5. Pay Fees

- You have two options to pay the application fee, Pay Online or Pay by Mail
- If you select Pay by Mail, you will need to send a check to the Agency, instructions on where to send the check will be in the email
- Note: Your time slot for your moving permit will be guaranteed once the fee has been paid. We encourage you make this payment online

#### **Construction Access Application**

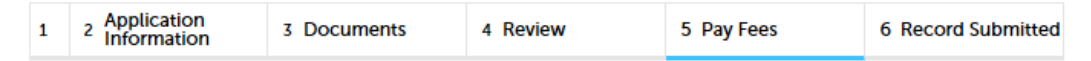

#### Step 5: Pay Fees

Listed below is the fee for the authorization that you are applying for. The following screen will display your total fees.

Payment may be made by electronic check or credit card for a nominal processing fee. The electronic check fee is \$0.35 per transaction. Credit card payments are 2.35% per transaction. Clicking on the PAY ONLINE button will bring you to the secure online payments portal. Once you have made payment, you will receive a payment confirmation.

Payment may also be made by mail. Instructions on how to make a payment will be included in your email notification.

NOTE - If your permit requires additional costs, they will be accessed at a later date.

#### **Application Fees/Costs**

| Fees                                | Amount  |
|-------------------------------------|---------|
| Construction Access Application Fee | \$50.00 |
| TOTAL FEES                          |         |
|                                     | \$50.00 |

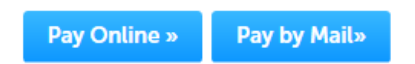

## 5. Pay Online

- If you select "Pay Online" you will be redirected to a third party payment page.
- Provide the information required on this page and click on "I accept" to indicate your acceptance of the Commonwealth of Massachusetts Terms of Agreement and nCourt Terms Agreement.
- At the bottom of the page is the button to "submit Payment" or, if you wish to change your mind and pay by mail, Click the "Back" button to return to the application

| ayment                            |                              |                                                                                                    |                                                                    |
|-----------------------------------|------------------------------|----------------------------------------------------------------------------------------------------|--------------------------------------------------------------------|
| You have                          | e elected to pay for the fol | lowing item(s).                                                                                                    |                                                                    |
| Description                       |                              | Attendee                                                                                                    | Amount                                                             |
| DCR/CAP/Annual Permit/Application |                              | 18TMP8001013                                                                                                    | \$150.00                                                           |
|                                   |                              |                                                                                                    | \$150.00                                                           |
|                                   |                              |                                                                                                    | Total Amount Due: \$153.5                                          |
|                                   |                              |                                                                                                    |                                                                    |
| Billing Information               | Pay                          | yment Information                                                                                                    |                                                                    |
| V Same As Previous Information    | Card                         | Credit/Debit Card                                                                                                    | Electronic Check/ACH                                               |
|                                   |                              | SΔ                                                                                                    |                                                                    |
| First Name                        |                              | un                                                                                                    |                                                                    |
| lest                              | Card                         | Number                                                                                                    |                                                                    |
| Last Name                         | 111                          | 1111111111111                                                                                                    |                                                                    |
| tester                            |                              |                                                                                                    |                                                                    |
|                                   | <u>cvv</u>                   | Code                                                                                                    |                                                                    |
| Street                            | [ [11]                       | 1                                                                                                    |                                                                    |
| 1 winter st                       | Expl                         | ration                                                                                                    |                                                                    |
| City .                            | 01                           | 2017                                                                                                    |                                                                    |
| boston                            |                              |                                                                                                    |                                                                    |
|                                   |                              |                                                                                                    |                                                                    |
| State/Territory                   | Che                          | ck to accept both the Comr                                                                                                    | nonwealth of Massachusett                                          |
| Massachusetts                     |                              | 1 Accept                                                                                                    |                                                                    |
| Zin                               |                              |                                                                                                    |                                                                    |
| 02108                             |                              |                                                                                                    |                                                                    |
| 02100                             |                              |                                                                                                    |                                                                    |
| Phone Number                      |                              |                                                                                                    |                                                                    |
| (817) 111-1111                    |                              |                                                                                                    |                                                                    |
|                                   |                              |                                                                                                    |                                                                    |
| test@test.com                     |                              |                                                                                                    |                                                                    |
| resilgrescourt                    |                              |                                                                                                    |                                                                    |
| Confirm Email                     |                              |                                                                                                    |                                                                    |
| test@test.com                     |                              |                                                                                                    |                                                                    |
|                                   |                              |                                                                                                    |                                                                    |
|                                   |                              |                                                                                                    |                                                                    |
|                                   |                              |                                                                                                    |                                                                    |
|                                   |                              |                                                                                                    |                                                                    |
|                                   |                              |                                                                                                    |                                                                    |
| Back                              | Ple<br>Bu                    | ease Verify above information to the second second se | on before the Submit Payme<br>Submit Payment button mo<br>te time. |
|                                   |                              |                                                                                                    | Submit Paymer                                                      |

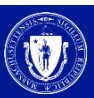

#### **To Get Help**

Questions about your ePLACE Account (account set up, password, find a form, make payment, My Records)

ePLACE helpdesk@state.ma.us or call (844) 733-7522 (7:30 am –5pm, M-F)

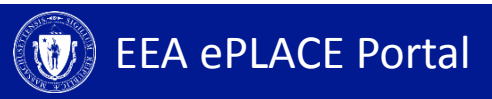